# VKDMR Hotspot Setup Guide

By Michael Lanagan VK4MWL Brisbane Amateur Radio Club VK4BA

### **Document Version**

| Version | Date       | Changes                                           | Change Author   |
|---------|------------|---------------------------------------------------|-----------------|
| 0.5     | 10/10/2020 | Initial Release for Review                        | Michael Lanagan |
| 0.6     | 11/10/2020 | Updated Dashboard webservers to reflect new       | Michael Lanagan |
|         |            |                                                   |                 |
|         |            | Added the DMR+ Network String                     |                 |
|         |            | Added update of the password                      |                 |
|         |            | Added configuration backup                        |                 |
| 1.0     | 14/10/2020 | Added Title Page                                  | Michael Lanagan |
|         |            | Added Contents                                    |                 |
|         |            | Added Pi-Star update section                      |                 |
|         |            | Added BER section                                 |                 |
|         |            | Added Backup of configuration                     |                 |
|         |            | Updated radio setup to use low power              |                 |
| 1.1     | 21/10/2020 | Updated the Beacon Settings                       | Michael Lanagan |
|         |            | Added Auto AP section                             |                 |
| 1.2     | 2/11/2020  | Updated purchase options                          | Michael Lanagan |
| 1.3     | 15/11/2020 | Updated the dashboard URLs                        | Michael Lanagan |
|         |            | Updated Static/Dynamic TalkGroup description      |                 |
|         |            | Updated the Hot Spot DMR config string to include |                 |
|         |            | more static TalkGroups                            |                 |
| 1.4     | 23/03/2025 | Updated pi-star configuration                     | Michael Lanagan |

## Contents

| Introduction4                            |
|------------------------------------------|
| What is a Hotspot?4                      |
| DMR Dashboards4                          |
| DMR ID4                                  |
| Hotspot Frequency                        |
| Hotspot Talk Groups – Static vs Dynamic5 |
| Hotspot Hardware                         |
| Raspberry Pi Zero W6                     |
| MMDVM7                                   |
| Hardware Construction                    |
| Pi-Star - Software9                      |
| Setting up the MicroSD Card9             |
| WiFi Configuration13                     |
| Pi-Star Configuration17                  |
| Pi-Star Updates                          |
| Radio Configuration21                    |
| Bit Error Rate (BER)                     |
| WiFi Auto AP23                           |
| VKDMR Configuration Page Example25       |

#### Introduction

This document is intended to be a simple setup guide to get your Simplex Hotspot up and working on the VKDMR network.

To keep the guide as simple as possible I have omitted the more complicated setup options and additional digital modes that can be setup on the Hotspot. These can be addressed in a further guide.

It is assumed that you already have a DMR radio that can connect and communicate on one of the VKDMR repeaters and you have the capability to program additional channels and talk groups into your DMR radio.

#### What is a Hotspot?

A Hotspot is like a mini repeater with a limited range due to the low power output of approximately 10mW. Your handheld connects to the Hotspot using RF and then the hotspot connects to the dashboard over the internet.

A hotspot is useful for areas that do not have easy access to the local DMR repeater.

## DMR Dashboards

There are two VKDMR dashboards, one for public repeaters (<u>http://rpt.vkdmr.com/</u>) and another one for Hotspots (<u>http://hot.vkdmr.com/</u>). Once your Hotspot is setup correctly it will show up on the Hotspot dashboard against your callsign - see below.

| 182 VK4MU1 | Brisbane (30)            | 5050180            | 505      | MMDVM  |
|------------|--------------------------|--------------------|----------|--------|
| 183 VK4MWL | Brisbane, QG62nk<br>(30) | 505129101 5        | 505 3804 | MMDVM  |
|            | Nahrunda Qld             | E0E0212 E 2000 0/6 | 505 2004 | MMDV/M |

# DMR ID

This document assumes that you already have a working DMR radio and DMR ID.

The Hotspot will use your existing DMR Radio ID. See below extract from the Radio ID FAQ page.

"Hotspots: \*\*\*\* MMDVM, DV4MINI, openSPOT, DVMEGA, and all other hotspot type devices do NOT require a separate ID, use an existing ID only, check the hotspot tab on your account dashboard, do NOT request an ID for them \*\*\*\*

If you own more than one hotspot, use your personal ID number and add a 2 digit suffix, example: Radio ID 3020111, use 302011101, 302011102, etc.

NEVER operate multiple hotspot within range of each other on the same frequency even with different ID's. This will create serious network issues in most cases.

Hotspots do not require repeater ID's." - Reference - https://www.radioid.net/faq#!

If you are not sure of you DMR ID you can look it up at https://database.radioid.net/database/search#!

### Hotspot Frequency

There are two frequencies allocated in the 70cm Band for Internet Gateways (Reference "WIA Amateur Band Plans"). Choose one of these frequencies.

439.125MHz & 439.150MHz

## Hotspot Talk Groups – Static vs Dynamic

Hotspots can be configured with specific talk groups. These are called static talk groups, as they are always monitored and retransmitted on your hotspot frequency.

To listen to talk groups that are not configured as static you need to use dynamic talk groups. These are accessed by keying up your radio on the talk group you want to use. Your hotspot will then receive any transmissions on that talk group. After 15 seconds of inactivity the hotspot will return to monitoring static talk groups. This timeout is set by the "RelinkTime" parameter.

As a starting point I suggest configuring the following talk groups as static: -

- 5 time slot 1/All repeaters
- 13 time slot 1/Worldwide English
- 53 time slot 1/Chat
- 113 time slot 1/QSY to here after establishing DX on TG1 or TG13
- 123 time slot 1/ QSY to here after establishing DX on TG1 or TG13
- 505 time slot 2/All VK repeaters
- 3084 time slot 2/All QLD repeaters

These are configured using the option string below that is added to the DMR configuration on the configuration web page. This is explained further in the configuration section.

*RelinkTime*=15;*UserLink*=1;*TS1\_1*=5;*TS1\_2*=13;*TS1\_3*=53;*TS1\_4*=113;*TS1\_5*=123;*TS2\_1*=505;*TS2\_2*=3 804;

## Hotspot Hardware

There are several different Hotspots on the market. This document covers the Jumbospot MMDVM Hotspot which uses the following components.

- 1. Raspberry Pi Zero W (Single Board Computer that runs Linux)
- 2. Jumbospot MMDVM board (Multi Mode Digital Voice Modem UHF Radio Board)
- 3. OLED Display (Usually supplied with the MMDVM board)
- 4. Metal Case
- 5. UHF Antenna
- 6. Micro USB Power Supply
- 7. 16GB MicroSD memory card
- 8. Dual row header pins

These parts can be sourced separately or purchased as a kit.

VKDirect (https://vkdirect.com.au) and QSLComms (https://gslcomms.com.au) have kits available.

Alternatively you can buy parts from the below websites :-

- https://core-electronics.com.au/ (Raspberry Pi, Power Supply, SD Card)
- Aliexpress
- eBay

#### Raspberry Pi Zero W

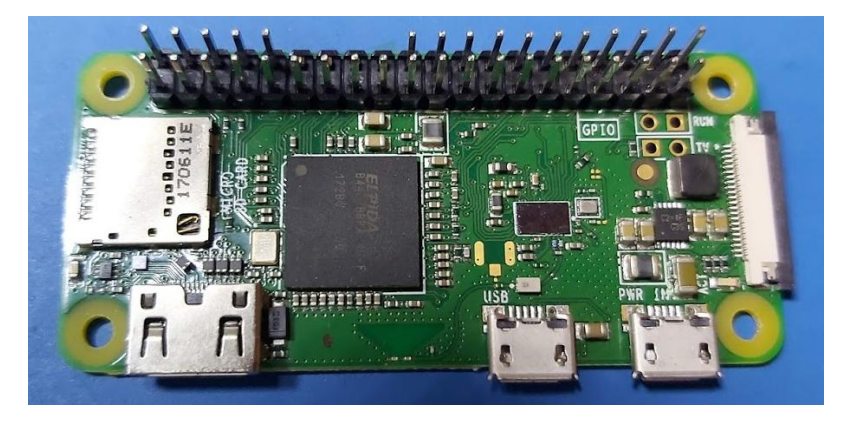

There are two versions of the Raspberry Pi Zero W and Raspberry Pi Zero WH. The "W" version does not come with headers and the "WH" version includes headers pre-soldered.

If you get the one with headers already soldered as shown in the photo here you will need snip pins 12,14,16,18 so they do not interfere with the pins from the OLED display.

The MMDVM boards come with 2 sets of 2x5 header pins that can be soldered to the Raspberry Pi, so if you can solder in the pins, I recommend that you buy the Raspberry Pi Zero W as it is cheaper.

#### MMDVM

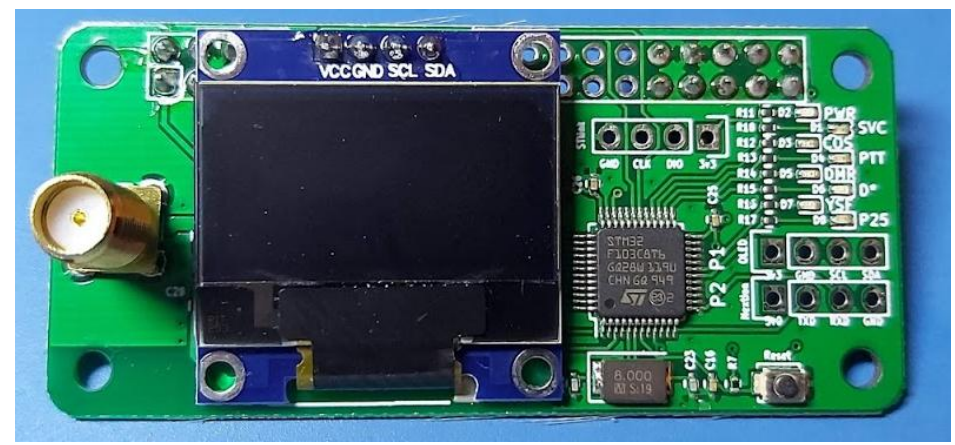

This board provides the RF interface between the Raspberry Pi and your DMR radio.

## Hardware Construction

- 1. Solder the 2 sets of 2x5 header pins to the component side of the Raspberry Pi Zero W where required
- 2. Separate the 2 case pieces. Note that one end has an oval hole this must line up with the SDCard slot of the Raspberry Pi

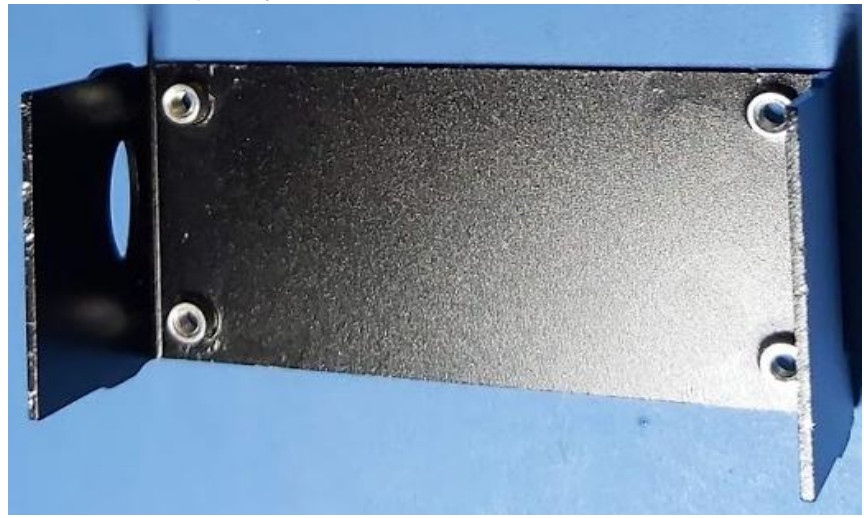

3. Install the Raspberry Pi into the lower case using the 2 short screws next to the header pins. Note the SD Card Slot is on the left in the photo.

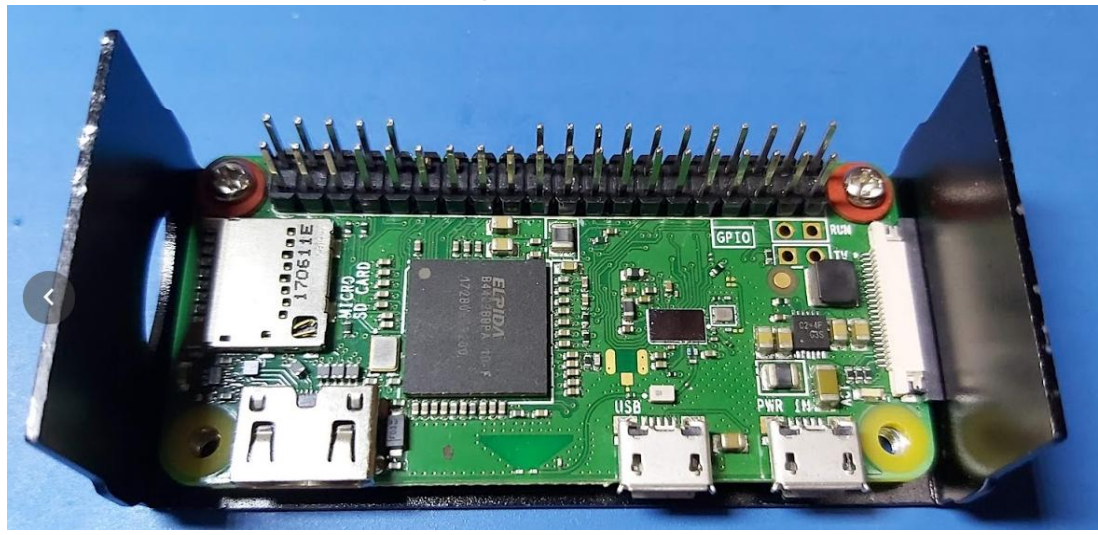

4. Install the MMDVM Board by plugging it into the Raspberry Pi. Note that the pins from the OLED are not touching any of the pins on the Raspberry Pi.

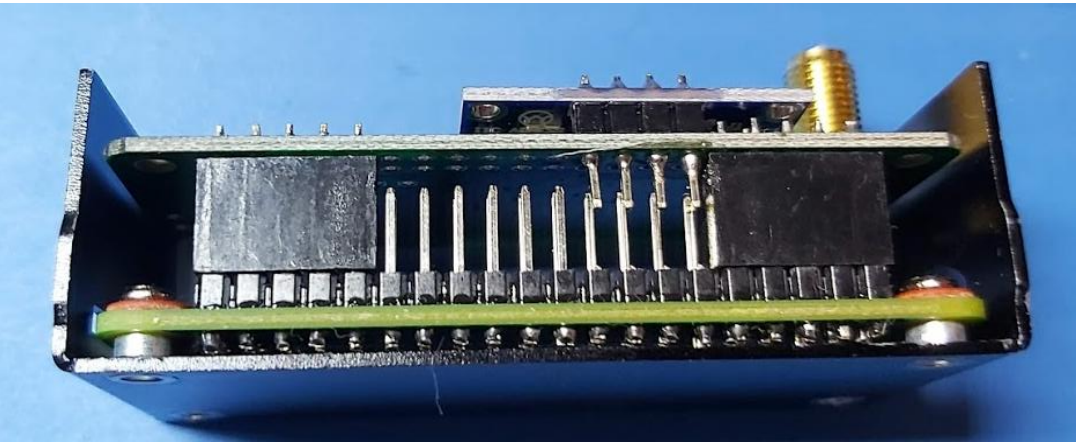

5. Use a pair of long nose pliers or tweezers to hold the two plastic spacers while installing the 2 long screws.

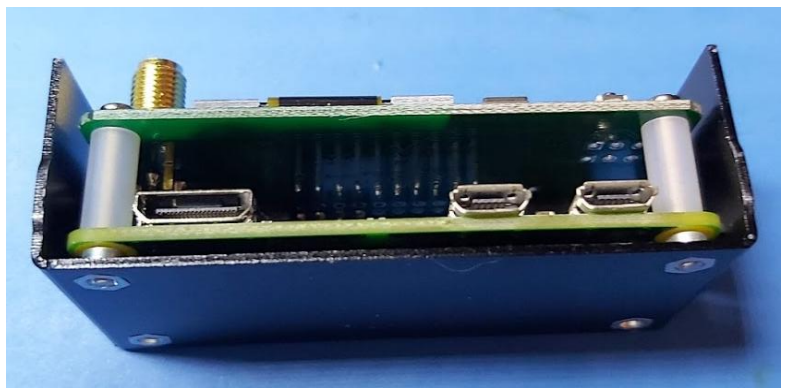

6. Align the SMA connector on top of the MMDVM board with the top part of the case and clip the case into place. Note the case should easily clear the connectors on the Raspberry Pi, if it doesn't check that the Raspberry Pi is installed in the correct orientation with the oval hole on the SD Card side of the Raspberry Pi.

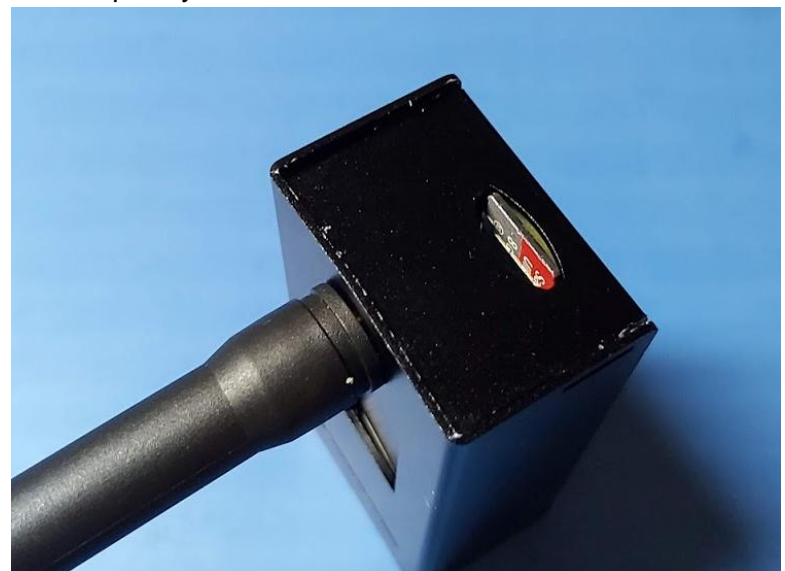

7. Screw on the antenna. Don't install the SD Card Yet as we need to install the software onto it.

#### Pi-Star - Software

Pi-Star is the operating system that runs on the Raspberry Pi Zero W, it is a modified linux build that is specifically setup with a number of applications and a configuration webpage.

The Raspberry Pi Zero W connects to the DMR network via your home wireless internet.

Pi-Star needs to be installed onto the SD Card which is then inserted into the Raspberry Pi.

You will need a USB MicroSD Card reader to complete the next task. The below one is made by Kingston.

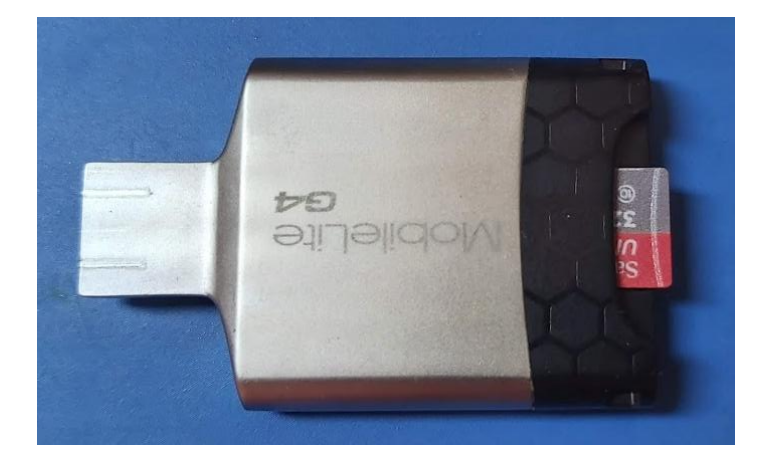

#### Setting up the MicroSD Card

1. Download the latest version for Pi-Star "Pi-Star\_RPi\_V4.1.2\_20-May-2020.zip" at the time of writing.

|                 | PI-Star Digital Voice Software                                                                                                    |
|-----------------|----------------------------------------------------------------------------------------------------|
| Home            | Pi-Star Downloads                                                                                                    |
| Information     | Images available to Download                                                                                                    |
| Help            | Pi-Star Nanopi Air V3.4.17 09-04n-2019.21p<br>Pi-Star Nanopi V3.4.17 09-04n-2019.21p<br>Pi-Star Odrodi XU4 V3.4.17 09-04n-2019.21p<br>Pi Star Odrodi Zu4 V3.4.17 09-04n-2019.21p |
| Pi-Star Tools   | Pi-Star [Pi v3.4.17 20-Jan-2019.zip                                                                                                    |
| Multi Reflector | PI-Star RPI_V4.1.2_20-Way-2020.zip<br>dvmega-flash-tools.zip                                                                                                    |
| DMP Padio Tools |                                                                                                    |

- 2. Unzip the Pi-Star\_RPi\_V4.1.2\_20-May-2020.zip file. Take note of the location of the "Pi-Star RPi V4.1.2 20-May-2020.img" file
- 3. Download "Raspberry Pi Imager for Windows" from https://www.raspberrypi.org/downloads/

4. Install the "Raspberry Pi Imager for Windows" application and run it.

| Raspberry Pi Imager v1.4 | <b>T</b> aspberry P | - • × |
|--------------------------|---------------------|-------|
| Operating System         | SD Card             |       |
| CHOOSE OS                | CHOOSE SD CARD      |       |
|                          |                     |       |
|                          |                     |       |
|                          |                     |       |

- 5. Click on "Choose OS", scroll to the bottom and select "Use custom"
- 6. Locate the "Pi-Star\_RPi\_V4.1.2\_20-May-2020.img" file you extracted in step 2 and select it.

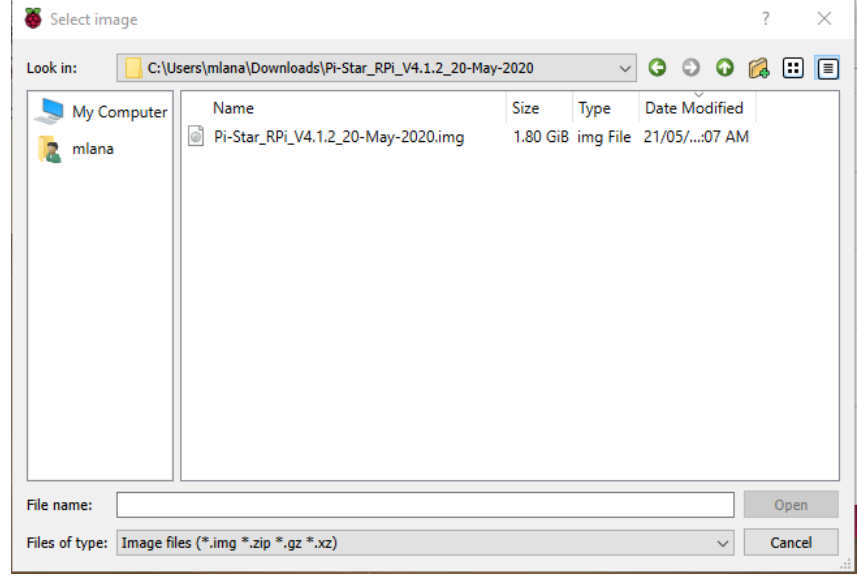

- 7. Plug the MicroSD Card into the card reader and plug the card reader into the computer
- 8. Click "Choose SD C .... "

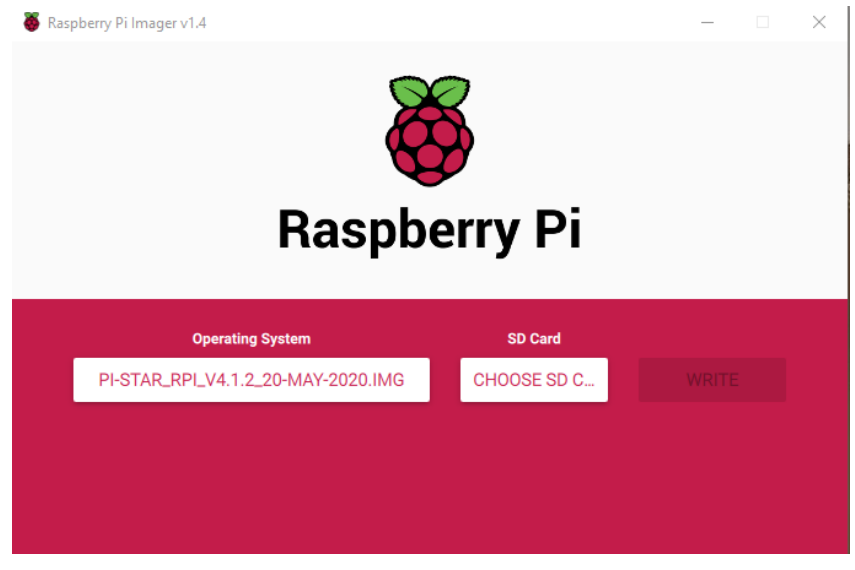

#### 9. Select the SD Card.

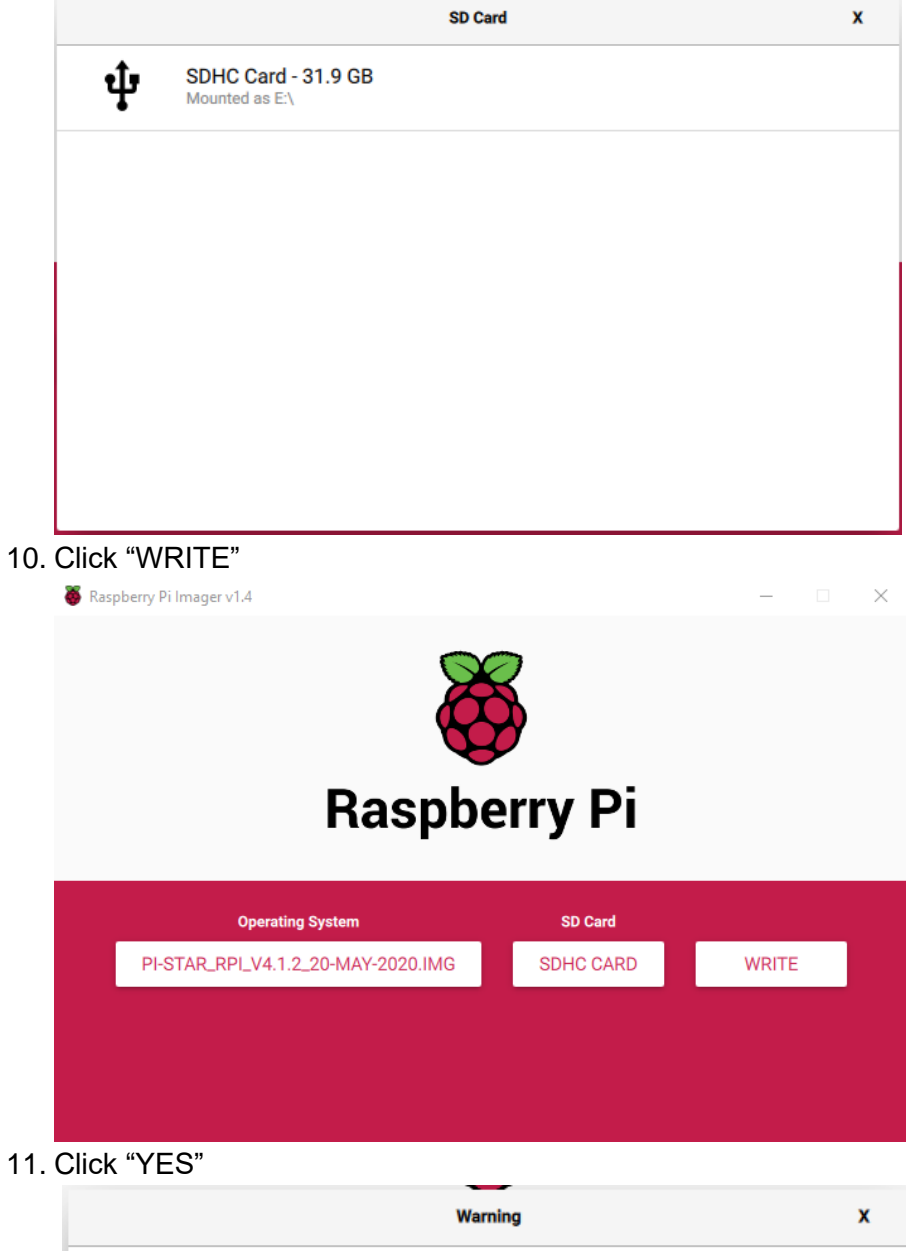

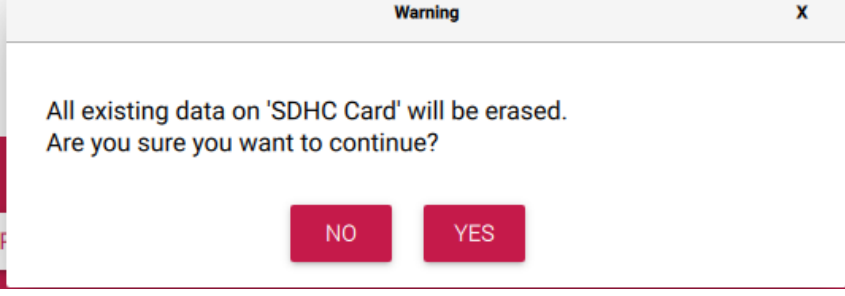

12. Wait until the image is finished writing and verifying to the MicroSD Card

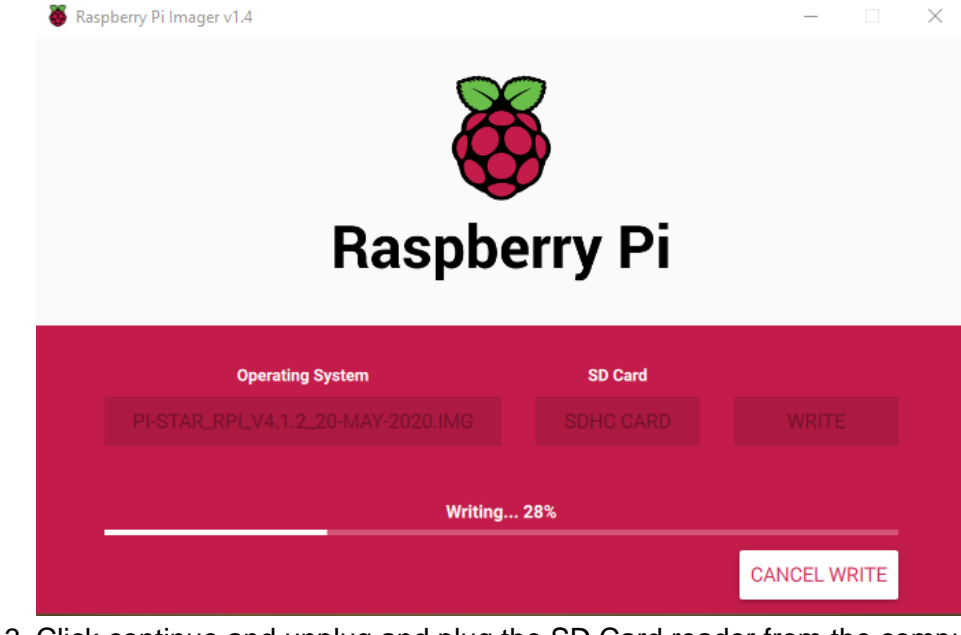

13. Click continue and unplug and plug the SD Card reader from the computer

| Write Successful                                                 | x |  |  |
|------------------------------------------------------------------|---|--|--|
| Pi-Star_RPi_V4.1.2_20-May-2020.img has been written to SDHC Card |   |  |  |
| You can now remove the SD card from the reader                   |   |  |  |
| CONTINUE                                                         |   |  |  |

#### WiFi Configuration

- 1. Insert the MicroSD card into the card reader and connect to the USB port of the computer
- 2. Open File Explorer and you should see a new drive letter

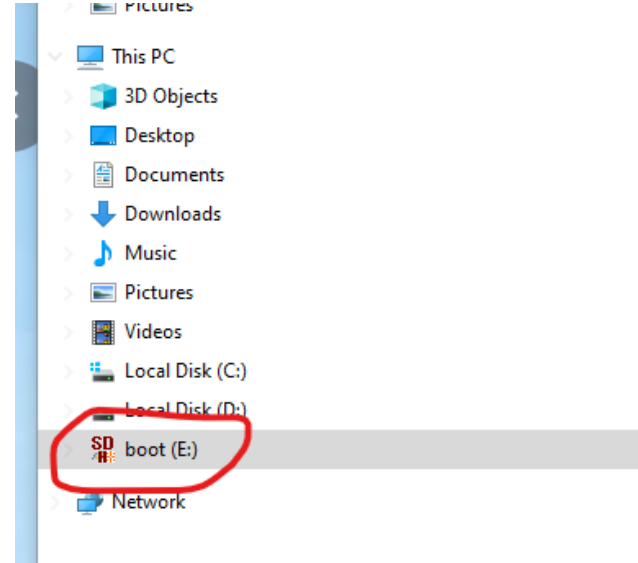

3. Within the root directory create a new text file (Right click New>Text Document)

| Deskton            | cmdline.txt      | View >                | Text Document 1 KB                |
|--------------------|------------------|-----------------------|-----------------------------------|
|                    | 📄 config.txt     | Sort by               | Text Document 2 KB                |
| Documents          | COPYING.linux    | Group by              | LINUX File 19 KB                  |
| Email attachments  | 📄 fixup.dat      | Pofrach               | DAT File 7 KB                     |
| Music              | 📄 fixup_cd.dat   |                       | DAT File 3 KB                     |
| Pictures           | 📄 fixup_db.dat   | Customize this folder | DAT File 10 KB                    |
| This DC            | 📄 fixup_x.dat    | Paste                 | DAT File 10 KB                    |
|                    | 📄 fixup4.dat     | Paste shortcut        | DAT File 7 KB                     |
| 3D Objects         | 📄 fixup4cd.dat   | Undo Move Ctrl+7      | DAT File 4 KB                     |
| E Desktop          | 📄 fixup4db.dat   | A Git GUI Here        | DAT File 9 KB                     |
| Documents          | 📄 fixup4x.dat    | Git Bach Here         | DAT File 9 KB                     |
| 👆 Downloads        | issue.txt        |                       | Text Document 1 KB                |
| Music              | kernel.img       | Give access to >      | Disc Image File 5,023 KB          |
| Pictures           | kernel7.img      | New                   | - Folder                          |
| Videos             | kernel7l.img     | Properties            | Shortcut                          |
| in Local Disk (C·) | kernel8.img      |                       | Microsoft Access Database         |
| Level Disk (C)     | LICENCE.broadcom | 26/03/2020 11:06 AM   | Ritman image                      |
| Local Disk (D:)    | LICENSE.oracle   | 27/05/2016 1:41 PM    |                                   |
| boot (E:)          | start.elf        | 26/03/2020 11:06 AM   | Microsoft Word Document           |
| A Network          | start_cd.elf     | 26/03/2020 11:06 AM   | Microsoft Access Database         |
|                    | start_db.elf     | 26/03/2020 11:06 AM   | Microsoft PowerPoint Presentation |
|                    | start_x.elf      | 26/03/2020 11:06 AM   | Microsoft Publisher Document      |
|                    | start4.elf       | 26/03/2020 11:06 AM   | 💼 Rich Text Format                |
|                    | start4cd.elf     | 26/03/2020 11:06 AM   | Text Document                     |
|                    | start4db.elf     | 26/03/2020 11:06 AM   | Microsoft Excel Worksheet         |
|                    | ctart/v elf      | 26/02/2020 11-06 AM   | Compressed (zipped) Folder        |
| 9 items            |                  |                       |                                   |

4. Right click on the new file and select properties. Change the name of the file to "wpa\_supplicant.conf" and click "OK"

| New Text D    | ocument.txt Properties                | > |
|---------------|---------------------------------------|---|
| General Deta  | ils                                   |   |
|               | wpa_supplicant.conf                   |   |
| Type of file: | Text Document (.txt)                  |   |
| Opens with:   | Notepad Change                        |   |
| Location:     | E:\                                   |   |
| Size:         | 0 bytes                               |   |
| Size on disk: | 0 bytes                               |   |
| Created:      | Saturday, 10 October 2020, 9:28:04 AM |   |
| Modified:     | Saturday, 10 October 2020, 9:29:12 AM |   |
| Accessed:     | Today, 10 October 2020                |   |
| Attributes:   | Read-only Hidden Advanced             |   |
|               |                                       |   |
|               | OK Cancel Apply                       |   |

5. Click "Yes" to the warning message

Rename

If you change a file name extension, the file might become unusable.

Are you sure you want to change it?

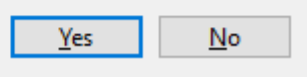

- 6. Right click on the "wpa\_supplicant.conf" file and select "Properties"
- 7. Click "Change"

|               | wpa_supplicant.conf                   |
|---------------|---------------------------------------|
| Type of file: | CONF File (.conf)                     |
| Opens with:   | Motepad Change                        |
| Location:     | E:\                                   |
| Size:         | 0 bytes                               |
| Size on disk: | 0 bytes                               |
| Created:      | Saturday, 10 October 2020, 9:34:03 AM |
| Modified:     | Saturday, 10 October 2020, 9:34:04 AM |
| Accessed:     | Today, 10 October 2020                |
| Attributes:   | Read-only Hidden Advanced             |
|               |                                       |

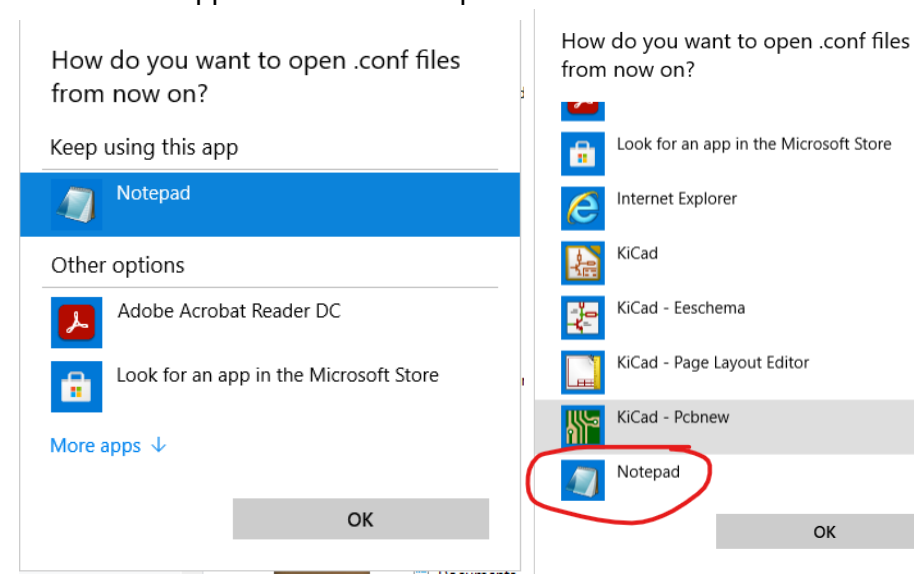

9. Double click on the "wpa\_supplicant.conf" file to open it in Notepad

10. Cut and paste in the following text into the Notepad window

```
country=AU
ctrl_interface=DIR=/var/run/wpa_supplicant GROUP=netdev
update_config=1
network={
    ssid="MyWiFiNetwork"
    psk="aVeryStrongPassword"
    key_mgmt=WPA-PSK
}
```

```
11. It should look like this after step 10
```

| *wpa_supplicant.conf - Notepad                                                                                                    | — | $\times$ |
|----------------------------------------------------------------------------------------------------|---|----------|
| File Edit Format View Help                                                                                                    |   |          |
| <pre>country=AU<br/>ctrl_interface=DIR=/var/run/wpa_supplicant GROUP=netdev<br/>update_config=1<br/>network={<br/>ssid="MyWiFiNetwork"<br/>psk="aVeryStrongPassword"<br/>key_mgmt=WPA-PSK<br/>}</pre> |   | ^        |
|                                                                                                    |   |          |
|                                                                                                    |   |          |

|   | Ln 9, Col 1 | 100% | Windows (CRLF) | UTF-8 |   |
|---|-------------|------|----------------|-------|---|
| < |             |      |                |       | > |

- 12. Replace the string MyWiFiNetwork with your home WiFi SSID
- 13. Replace the string aVeryStrongPassword with you home WiFi password
- 14. Close Notepad and click Save to save the file
- 15. Remove the MicroSD card from the reader and install it into the Raspberry Pi. It will be almost flush with the case when installed correctly.

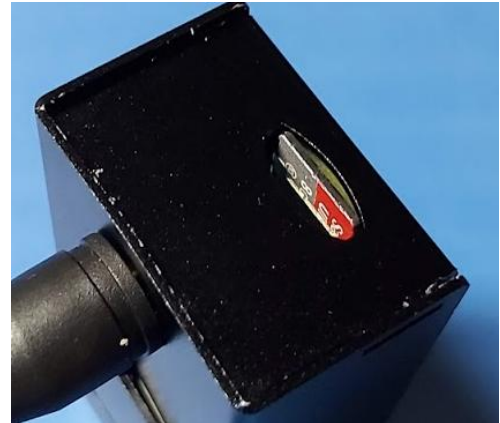

16. Plugin the power to the Raspberry Pi and turn it on

#### **Pi-Star Configuration**

- 1. The Raspbery Pi takes approximately 5 minutes to boot after power on
- 2. Once booted you should be able to click on this link <u>http://pi-star/admin/</u> and you will be prompted for a username and password
- 3. Enter the user name : pi-star and password : raspberry
- 4. Click on Configuration in the top left corner

| Hostname: pi-star                                                                                                    |               |              |                   | Pi-Si                 | ar:4.1.2 / Dashboard: 20200520 |  |  |  |
|----------------------------------------------------------------------------------------------------|---------------|--------------|-------------------|-----------------------|--------------------------------|--|--|--|
| Pi-Star Digital Voice Dashboard for M1ABC                                                                                                    |               |              |                   |                       |                                |  |  |  |
|                                                                                                    |               |              |                   |                       |                                |  |  |  |
|                                                                                                    |               |              | Dashboard   Admin | Live Logs   Power   U | pdate   Configuration          |  |  |  |
|                                                                                                    |               | Gateway Hard | ware Information  |                       |                                |  |  |  |
| Hostname                                                                                                    | Kernel        | Pla          | tform             | CPU Load              | CPU Temp                       |  |  |  |
| pi-star                                                                                                    | 4.19.97+      | Pi Zero W Re | v 1.1 (512MB)     | 2.72 / 1.51 / 0.6     | 43.3°C / 109.9°F               |  |  |  |
|                                                                                                    |               | Servic       | e Status          |                       |                                |  |  |  |
| MMDVMHost                                                                                                    | DMRGateway    | YSFGateway   | YSFParrot         | P25Gateway            | P25Parrot                      |  |  |  |
| DStarRepeater                                                                                                    | ircDDBGateway | TimeServer   | PiStar-Watchdog   | PiStar-Remote         | PiStar-Keeper                  |  |  |  |
| No Mode Defined<br>I don't know what mode I am in, you probaly just need to configure me.<br>You will be re-directed to the configuration portal in 10 secs<br>In the mean time, you might want to register on the support<br>page here: https://www.facebook.com/groups/pistarusergroup/<br>or the Support forum here: https://forum.pistaruk/              |               |              |                   |                       |                                |  |  |  |
| or the Support forum here: https://forum.pistar.uk/<br>Pi-Star / Pi-Star Dashboard, © Andy Taylor (MW0MWZ) 2014-2020.<br>ircDDBGateway Dashboard by Hans-J. Barthen (DL5DI),<br>MMDVMDash developed by Kim Huebel (DG9VH),<br>Need help? Click here for the Facebook Group<br>or Click here to join the Support Forum<br>Get your copy of Pi-Star from here. |               |              |                   |                       |                                |  |  |  |

5. Configure the Control Software section as below and click "Apply Changes"

|                      | Control Software                                                               |  |
|----------------------|--------------------------------------------------------------------------------|--|
| Setting              | Value                                                                          |  |
| Controller Software: | ODStarRepeater  MMDVMHost (DV-Mega Minimum Firmware 3.07 Required)             |  |
| Controller Mode:     | <ul> <li>Simplex Node ODuplex Repeater (or Half-Duplex on Hotspots)</li> </ul> |  |
|                      | Apply Changes                                                                  |  |

- 6. Configure the General Configuration section as below and click "Apply Changes" (**note it takes a** little while for the page to refresh and restart the services before you can continue)
  - a. Callsign
  - b. Frequency (439.125MHz or 439.150MHz)
  - c. Your Latitude, Longitude, Town, Grid Location (Find your Coordinates and Grid with this website <u>https://www.qrz.com/gridmapper</u>) Note that the decimal coordinates and Grid are at the top of the page, whereas Degrees/Min/Sec is displayed at the bottom.

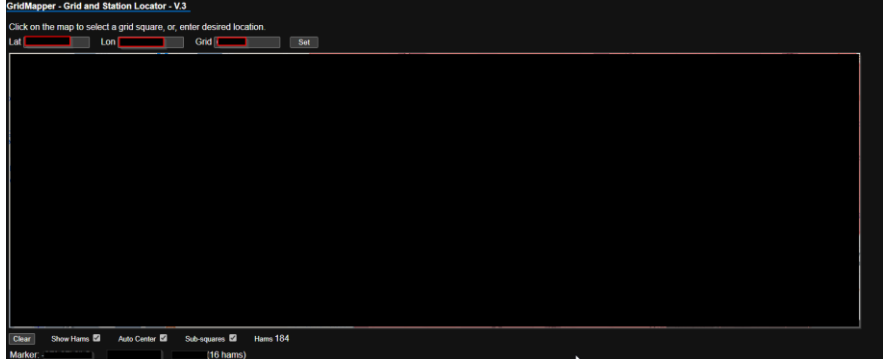

- d. Change URL to "Auto"
- e. Change the Radio/Modem Type to "STM32-DVM / MMDVM\_HS Raspberry Pi Hat (GPIO)"
- f. Change the APRS host to "aunz.aprs2.net"
- g. Change the timezone to "Australia/Brisbane"
- 7. After applying the configuration the services will restart and you will now see the MMDVMHost Configuration section. Update the below settings and apply changes.
  - a. Turn on "DMR Mode"
  - b. Change the MMDVM Display to "OLED Type 3"
- 8. After applying the changes there will be a new option in the General Configuration section, "CCS7/DMR ID:" enter you DMR ID and apply changes
- 9. After the services restart configure the following options in the "DMR Configuration" section and apply changes.
  - a. DMR Master "DMR+\_IPSC2-VKHOTSPOT"
  - b. DMR ESSID: change the drop down to "01"
- 10. After the services restart, return to the DMR Configuration section and add the following to the new DMR Options field that has now appeared.
  - a. Add the following string to DMR+ Network "*StartRef=4000; RelinkTime=15;UserLink=1;TS1\_1=5;TS1\_2=13;TS1\_3=53;TS1\_4=113;TS1\_5=123;TS2\_1 =505;TS2\_2=3804;*"
- 11. Apply changes.
- 12. Navigate to <a href="http://pi-star/admin/expert/edit\_mmdvmhost.php">http://pi-star/admin/expert/edit\_mmdvmhost.php</a>
- 13. Scroll down to the DMR section and change "Beacons", "BeaconInterval" and "BeaconDuration" to 0 and apply changes.

|                | DM        | R |
|----------------|-----------|---|
| Enable         | 1         |   |
| Beacons        | 0         |   |
| BeaconInterval | 0         |   |
| BeaconDuration | 0         |   |
| ColorCode      | 1         |   |
| SelfOnly       | 1         |   |
| EmbeddedLCOnly | 0         |   |
| DumpTAData     | 1         |   |
| CallHang       | 3         |   |
| TXHang         | 4         |   |
| ModeHang       | 20        |   |
| OVCM           | 0         |   |
| Id             | 505129101 |   |

14. Open the VKDMR Hotspot Dashboard <a href="http://hot2.vkdmr.com/">http://hot2.vkdmr.com/</a> and search for your callsign you should see some like this

| • |            |                          | •         |            |          |  |       |    |
|---|------------|--------------------------|-----------|------------|----------|--|-------|----|
|   | 182 VK4MOT | Brisbane (30)            | 2020180   |            | 505      |  | MMDVM | E. |
|   | 183 VK4MWL | Brisbane, QG62nk<br>(30) | 505129101 | 5          | 505 3804 |  | MMDVM |    |
|   |            | Nahrunda Qld             | 5050212   | E 2000 0/6 | EOE 2004 |  |       |    |

15. Update the admin password on your Pi-Star

| Remote Access Password |           |                                            |                      |                  |        |              |  |
|------------------------|-----------|--------------------------------------------|----------------------|------------------|--------|--------------|--|
| User Name              |           | Password                                   |                      |                  |        |              |  |
| pi-star                | Password: | P                                          | Confirm              | Password:        | ٩      | Set Password |  |
|                        | WARNING:  | This changes the pass<br>AND the "pi-star" | word for<br>SSH acco | this admi<br>unt | n page |              |  |

16. Create a back of the configuration

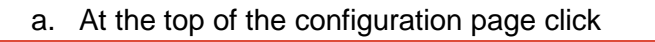

Pi-Star Digital Voice - Configuration
Dashboard | Admin | Expert | Power | Update | Backup/Restore | Pictory Reset

b. Click on Download Configuration and save the file to a safe location

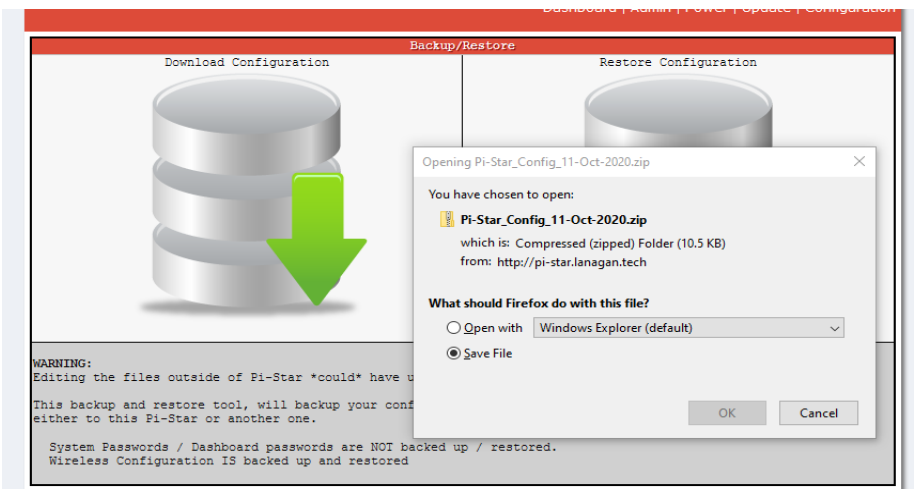

17. Complete a Pi-Star Update described below.

#### **Pi-Star Updates**

From time to time you will need to complete an update on the Pi-Star.

The update will update various operating system and Pi-Star application components.

- 1. Navigate to <u>http://pi-star/admin/configure.php</u> and enter your user "pi-star" and password
- 2. Click on Update

|                                                                                                    |       |                                                                    | Pi-St              | ar:4.1.2 / Dashboard: 20201005 |  |  |  |
|----------------------------------------------------------------------------------------------------|-------|--------------------------------------------------------------------|--------------------|--------------------------------|--|--|--|
| Pi-Star Digital Voice - Configuration Dashboard   Admin   Expert   Power Update Backup/Restore   Factory Reset |       |                                                                    |                    |                                |  |  |  |
|                                                                                                    |       | Gateway Hardware Information                                       |                    |                                |  |  |  |
| Hostname                                                                                                    | Kern  | el Platform                                                        | CPU Load           | CPU Temp                       |  |  |  |
| pi-star                                                                                                    | 4.19. | 97+ Pi Zero W Rev 1.1 (512MB)                                      | 0.45 / 0.63 / 0.62 | 40.6°C / 105.1°F               |  |  |  |
|                                                                                                    |       | Control Software                                                   |                    |                                |  |  |  |
| Setting                                                                                                    |       | Valu                                                               | 1e                 |                                |  |  |  |
| Controller Software                                                                                            | : (   | ODStarRepeater ©MMDVMHost (DV-Mega Minimum Firmware 3.07 Required) |                    |                                |  |  |  |
| Controller Mode:                                                                                               | (     | ●Simplex Node ○Duplex Repeater (or Half-Du                         | plex on Hotspots)  |                                |  |  |  |

3. You will see a page like the below image, wait until you see "Finished" before navigating away.

#### Pi-Star - Digital Voice Dashboard - Update

Dashboard | Admin | Power | Backup/Restore | Configuration

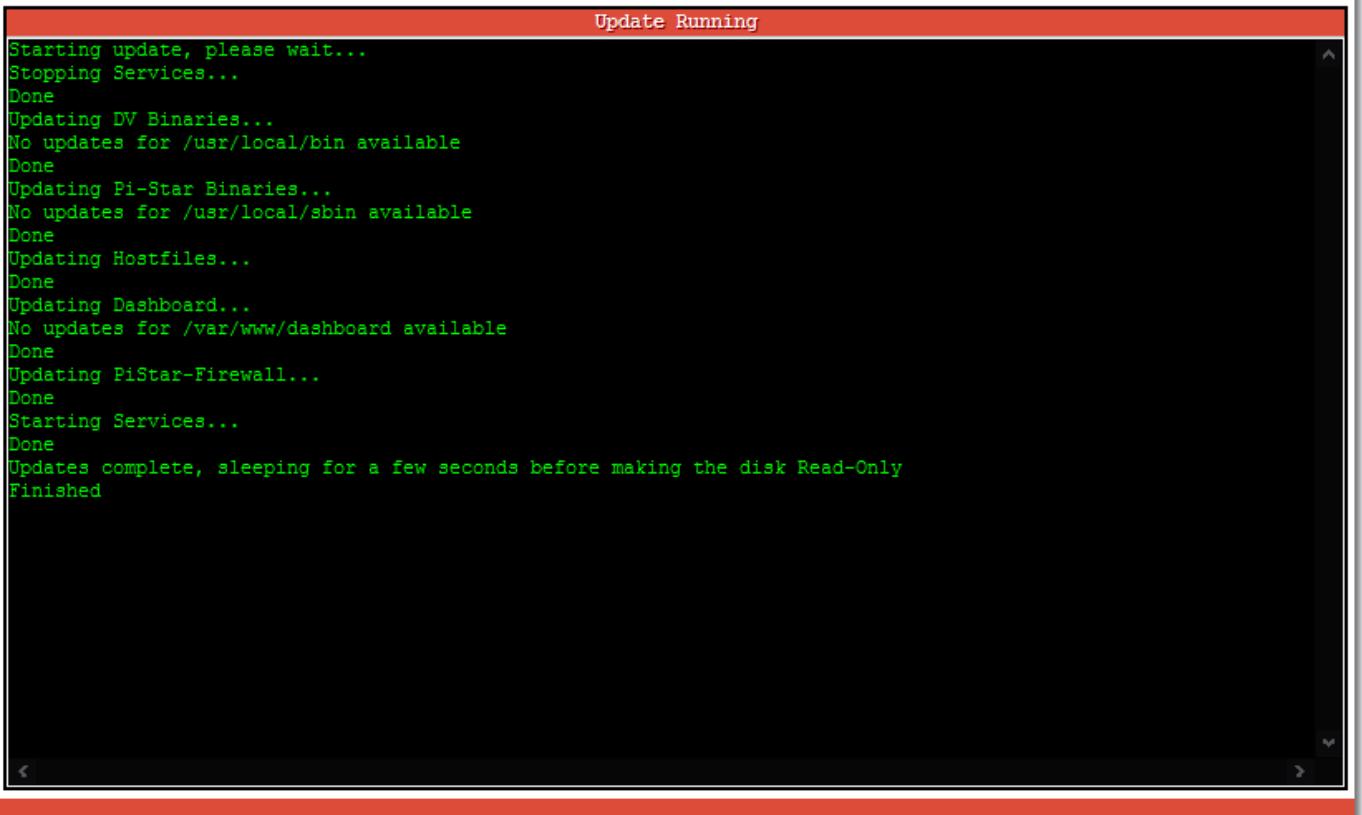

Pi-Star web config. © Andy Taylor (MW0MWZ) 2014-2020. Need help? Click here for the Support Group Get your copy of Pi-Star from here.

## **Radio Configuration**

You will need to configure an additional channel and associated talkgroups in your codeplug and download to the DMR radio. This new channel will use the TX/ RX Frequency that you configured on the Hotspot configuration page. (439.125MHz or 439.150MHz)

Important : Set you radio to low power before transmitting on your Hotspot frequency as they are usually close by and can be overdriven by high power causing intermodulation or potentially damage to your Hotspot.

Once this is configured select your hotspot channel and TalkGroup 9990 (Parrot) and do a test transmission.

You should see information light up on the display of the hotspot and hear your voice back from the parrot.

You will also see info in the Hotspot Dashboard while you are transmitting.

| 115 | A MARINE | Sunshine Couse (22)   | 3031217 3 3003     |    | 303 300 1 |                               | 11112 4111 |
|-----|----------|-----------------------|--------------------|----|-----------|-------------------------------|------------|
| 180 | VK4MOT   | Brisbane (27)         | 5050180            |    | 505       |                               | MMDVM      |
| 181 | VK4MWL   | Brisbane, QG62nk (29) | 505129101 5        | CQ | 505 3804  | 9990/ECHO (5051291)<br>VK4MWL | MMDVM      |
| 182 | VK4NRD   | Nahrunda Qld QG63ht   | 5050312 5 3809 8/6 |    | 505 3804  |                               | MMDVM      |

## Bit Error Rate (BER)

DMR is digital radio and encodes your voice as ones and zeros over RF. Bit Error Rate or BER is the ratio of bit errors to total bits sent.

High BER indicates that the Hotspot (or any repeater) is not receiving your signal correctly.

In the case of Hotspots they use cheap transmitter chips and sometimes need a frequency offset to be setup to correct high BER.

To see the BER of your transmissions access the Pi-Star dashboard <u>http://pi-star/</u> and look for your call sign in the "Local RF Activity" section. (You may need to do a test transmission to the parrot to generate a log entry)

|          | Pi-S                          | tar Digital V     | /oice Dash        | board          | for Vk     | <b>(4)</b> | 1WL       |                |         |
|----------|-------------------------------|-------------------|-------------------|----------------|------------|------------|-----------|----------------|---------|
|          |                               |                   |                   |                | Das        | hboar      | d   Admin | Confi <u>c</u> | uration |
| Mod      | es Enabled                    |                   | Ga                | teway Activi   | ty         |            |           |                |         |
| D-Sta:   | r DMR                         | Time (AEST)       | Mode              | Callsign       | Target     | Src        | Dur(s)    | Loss           | BER     |
| YSF      | P25                           | 20:57:48 Oct 14th | DMR Slot 2        | VK4MWL         | TG 9990    | Net        | 4.1       | 48             | 0.1%    |
| YSF XMo  | de NXDN                       | 20:57:43 Oct 14th | DMR Slot 2        | VK4MWL         | TG 9990    | RF         | 4.0       | 0%             | 1.4%    |
| DMR XMo  | de POCSAG                     | 20:57:32 Oct 14th | DMR Slot 2        | 4000           | TG 9       | Net        | 2.3       | 0%             | 0.0%    |
|          |                               | 20:44:11 Oct 14th | DMR Slot 2        | VK2FTKP        | TG 505     | Net        | 1.6       | 0%             | 0.0%    |
| Netw     | work Status                   | 20:33:20 Oct 14th | DMR Slot 2        | VK2CJC         | TG 505     | Net        | 7.0       | 0%             | 0.0%    |
| D-Star 1 | Net DMR Net                   | 20:17:00 Oct 14th | DMR Slot 2        | VK4AU          | TG 505     | Net        | 1.9       | 3%             | 0.0%    |
| YSF Ne   | et P25 Net                    | 19:36:20 Oct 14th | DMR Slot 2        | VK4LIP         | TG 505     | Net        | 6.6       | 0%             | 0.0%    |
| YSF2DM   | R NXDN Net                    | 19:29:33 Oct 14th | DMR Slot 2        | VK2FJ          | TG 505     | Net        | 4.4       | 0%             | 0.0%    |
| YSF2NX   | DN YSF2P25                    | 19:15:06 Oct 14th | DMR Slot 2        | VK3 PMR        | TG 505     | Net        | 1.6       | 0%             | 0.0%    |
| DMR2NX   | DN DMR2YSF                    | 19:07:38 Oct 14th | DMR Slot 2        | VK2NAT         | TG 505     | Net        | 5.5       | 0%             | 0.0%    |
|          |                               | 18:59:17 Oct 14th | DMR Slot 2        | VK6KBY         | TG 505     | Net        | 4.8       | 5%             | 0.0%    |
| Ra       | adio Info                     | 18:54:42 Oct 14th | DMR Slot 2        | VK2INX         | TG 505     | Net        | 0.8       | 0%             | 0.0%    |
| Trx I    | Listening DMR                 |                   | Lo                | cal RF Activit | v          |            |           |                |         |
| Tx 4     | 139.150000 MHz                | Time (AEST)       | Mode Calls:       | ion Target     | Src Dur(s) | BER        |           | RSSI           |         |
| Rx 4     | 139.150000 MHz                | 20:57:43 Oct 14th | DMR Slot 2 VK4MWL | TG 9990        | RF 4.0     | 1.48       | S9+460    | dB (-47        | dBm)    |
| TCXO     | 15_Hat:v1.4.17<br>14.7456 MHz |                   |                   |                |            |            |           |                |         |
|          |                               |                   |                   |                |            |            |           |                |         |

If you are experiencing higher than 1% BER you can adjust the frequency offsets in the expert configuration pages.

- 1. Leave the Dashboard open and open another browser tab or window using this link <u>http://pi-star/admin/expert/edit\_mmdvmhost.php</u>
- 2. Scroll down the page to the "Modem" section and locate "RXOffset"
- 3. Adjust the offsets in +/-100 step offsets and test using the TG 9990 parrot
- 4. Monitor the BER in the dashboard and adjusting in increments of +/-50 the +/-10 to reduce the BER below 1%

Further info about this process can be found on the webpage <u>https://amateurradionotes.com/pi-star-notes.htm#tuningber</u> by Toshen, KE0FHS and this Facebook post <u>https://www.facebook.com/groups/743300879089972/permalink/2408935665859810/</u> by Glenn, VK4NGA.

## WiFi Auto AP

If the Pi-Star fails to connect to a known WiFi network it will automatically create it own WiFi Access Point(AP). This is a failsafe to allow you to connect to Pi-Star and re-configure the WiFi settings.

Follow these steps to connect

- 1. Turn on the Pi-Star and wait approximately 2-3 minutes
- 2. Using a laptop click on the small WiFi icon in the bottom right corner of the screen.

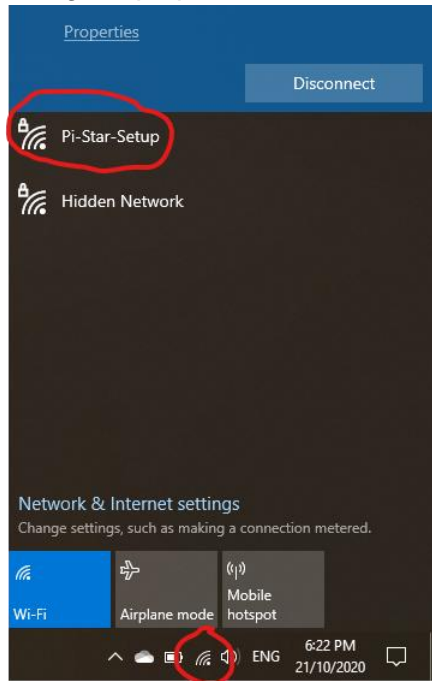

- 3. You should see a new WiFi SSID listed called "Pi-Star-Setup". Click on it and click connect.
- 4. Enter the password "raspberry"

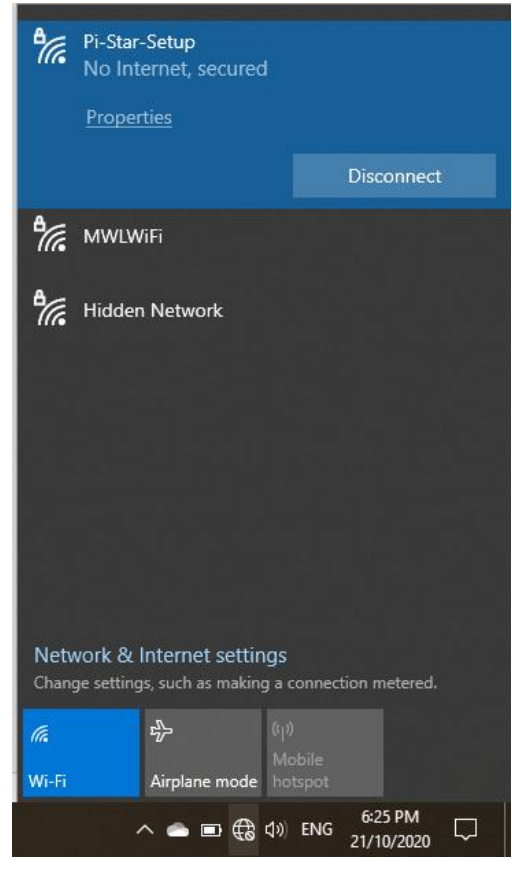

5. Open the following link in a web browser <u>http://pi-star.local</u> It should open up the configuration page.

| Pi-Star Digital Voice - Configuration |        |                                          |                         |                    |  |  |  |  |
|---------------------------------------|--------|------------------------------------------|-------------------------|--------------------|--|--|--|--|
|                                       |        | Dashboard   Admin   Expert   Pov         | wer   Update   Backup/R | estore   Factory R |  |  |  |  |
|                                       |        |                                          |                         |                    |  |  |  |  |
|                                       |        | Gateway Hardware Information             |                         |                    |  |  |  |  |
|                                       |        | Gateway Hardware Information             |                         |                    |  |  |  |  |
| Hostname                              | Kernel | Gateway Hardware Information<br>Platform | CPU Load                | CPU Temp           |  |  |  |  |

6. Scroll down to the Wireless Configuration section and click "Configure WiFi"

| Wireless Co                               | nfiguration                 |
|-------------------------------------------|-----------------------------|
| Refresh Reset WiFi Adapter Configure WiFi | <u>_</u>                    |
| Window Informatio                         | an and Chatistics           |
| Interface Information                     | Wireless Information        |
| Interface Name : wlan0                    | Connected To :              |
| Interface Status : Interface is down      | AP Mac Address :            |
| IP Address :                              |                             |
| Subnet Mask :                             | Bitrate :                   |
| Mac Address : b8:27:eb:9e:0e:1f           | Signal Level :              |
| TotopEsco Statistics                      |                             |
| Pereived Packets                          |                             |
| Received Bytes :                          |                             |
| Transferred Packets :                     | WiFi Country : JP           |
| Transferred Bytes :                       | -                           |
|                                           |                             |
|                                           |                             |
| Information provided by                   | ifconfig and iwconfig 🗸 🗸 🗸 |

I.

7. Click "Scan for Networks"

Wireless Configuration

| WiFi Info                                                  | ~ |
|------------------------------------------------------------|---|
| WiFi Regulatory Domain (Country Code) : JP 🗸               |   |
| Scan for Networks (10 secs) Add Network Save (and connect) | - |

8. You should see a list of available networks. Click "Select" on your home WiFi network

|                                              |                                                            | Wireless Config | guration |                |   |  |  |  |
|----------------------------------------------|------------------------------------------------------------|-----------------|----------|----------------|---|--|--|--|
| WiFi Info                                    |                                                            |                 |          |                |   |  |  |  |
| WiFi Regulatory Domain (Country Code) : JP 🧹 |                                                            |                 |          |                |   |  |  |  |
| Scan for Network                             | Scan for Networks (10 secs) Add Network Save (and connect) |                 |          |                |   |  |  |  |
| Networks found :                             |                                                            |                 |          |                |   |  |  |  |
| Connect                                      | SSID                                                       | Channel         | Signal   | Security       |   |  |  |  |
| Select                                       | MWLWiFi                                                    | 2.4GHz Ch11     | -61 dBm  | WPA2-PSK (AES) |   |  |  |  |
| Select                                       | MWLWiFi                                                    | 2.4GHz Ch1      | -70 dBm  | WPA2-PSK (AES) |   |  |  |  |
| (Select)                                     |                                                            | 2.4GHz Ch11     | -60 dBm  | WPA2-PSK (AES) | U |  |  |  |
|                                              |                                                            |                 |          |                |   |  |  |  |

9. Change the Country Code to "AU" and enter your WiFi password in the "PSK" field.

| Wiless configuration |                                              |                         |         |                |    |  |  |
|----------------------|----------------------------------------------|-------------------------|---------|----------------|----|--|--|
| WiFi Info            |                                              |                         |         |                | ^  |  |  |
| WiFi Regulatory      | WiFi Regulatory Domain (Country Code) : AU 🤍 |                         |         |                |    |  |  |
| Network 0(Delete)    |                                              |                         |         |                |    |  |  |
| SSID :MWLWiFi        |                                              |                         |         |                |    |  |  |
| PSK                  | ;                                            |                         |         |                |    |  |  |
| Scan for Network     | cs (10 secs) Add                             | Network Save (and conne | ect)    |                |    |  |  |
|                      |                                              |                         |         |                |    |  |  |
| Networks found :     |                                              |                         |         |                |    |  |  |
| Connect              | SSID                                         | Channel                 | Signal  | Security       |    |  |  |
| (Select)             | MWLWiFi                                      | 2.4GHz Ch11             | -61 dBm | WPA2-PSK (AES) | Υ. |  |  |

Wirelass Configuration

- 10. Click "Save and Connect"
- 11. Restart the Pi-Star
- 12. Reconnect your laptop to your Home WiFi
- 13. Click on this link to connect to the Pi-Star Dashboard http://pi-star.local

## VKDMR Configuration Page Example

This is a copy of my configuration for reference.

|                                        |                    |                                                                           |                                                                                                    | Pi-St             | er: 4.1.2 / Deshboard: 20200813 |
|----------------------------------------|--------------------|---------------------------------------------------------------------------|----------------------------------------------------------------------------------------------------|-------------------|---------------------------------|
|                                        | Pi-Star D          | igital Voice - C                                                          | onfiau                                                                                                    | ration            |                                 |
|                                        |                    |                                                                           | Sunga                                                                                                    |                   |                                 |
|                                        |                    | Dashboard   Admin   Expe                                                  | rt   Power   U                                                                                                    | odate   Backup/Re | store   Factory Reset           |
|                                        |                    | Gateway Hardware Inform                                                   | ation                                                                                                    |                   |                                 |
| Hostname<br>pi-star                    | Kennel<br>4.19.97+ | Pietform<br>Pi Zero W Rev 1.1 (512M                                       | B) 0.01                                                                                                    | CPU Load          | CPU Temp                        |
| provar                                 | 412515/14          | II BELD II NEV III (DIEN                                                  | 510.                                                                                                    | ,                 | 4011 0 / 10412 1                |
| 1 - 10 - 10 - 10 - 10 - 10 - 10 - 10 - |                    | Control Software                                                          |                                                                                                    |                   |                                 |
| Controller Software:                   | ODStatBana         | Ter Chartenter (DV Mars Mi                                                | Verue                                                                                                    | a 2.07 Demui ved  |                                 |
| Controller Mode:                       | Osimpley M         | nde Offenley Repeater (or Ha                                              | lf-Dupley on                                                                                                    | e 3.07 Required   | 1                               |
| CONTRACT INCOME                        | Optimptes in       | Apply Changes                                                             | ar-pupata on                                                                                                    | 1000200031        | 10                              |
|                                        |                    |                                                                           |                                                                                                    |                   |                                 |
| Setting                                |                    | MMDVMHost Configurati                                                     | Value                                                                                                    |                   |                                 |
| DMR Mode:                              |                    | DE Hangtime - 20                                                          | ) Ner i                                                                                                    | Hangtime: 20      |                                 |
| D-Star Mode:                           |                    | DE Vanstina . 20                                                          | Net 1                                                                                                    | Bangtime. 20      |                                 |
| VCP Meder                              |                    | Rr hangtime: 20                                                           | Met I                                                                                                    | Hangtime: 20      |                                 |
| DOS Mode:                              |                    | Rr mangtime: 20                                                           | Net                                                                                                    | nangtime: 20      |                                 |
| P25 Mode:                              |                    | RF Hangtime: 20                                                           | Net 1                                                                                                    | Hangtime: 20      |                                 |
| NADN Mode:                             |                    | RF Hangtime: 20                                                           | ) Net                                                                                                    | Hangtime: 20      |                                 |
| YSF2DMR:                               | 0                  |                                                                           |                                                                                                    |                   |                                 |
| YSF2NXDN:                              |                    |                                                                           |                                                                                                    |                   |                                 |
| YSF2P25:                               |                    |                                                                           |                                                                                                    |                   |                                 |
| DMR2YSF:                               |                    | Uses                                                                      | 7 prefix on I                                                                                                    | MRGateway         |                                 |
| DMR2NXDN:                              |                    | Uses                                                                      | 7 prefix on I                                                                                                    | MRGateway         |                                 |
| POCSAG:                                |                    | PO                                                                        | CSAG Paging F                                                                                                    | eatures           |                                 |
| MADVM Display Type:                    | OLED Type :        | 3 v Port: /dev/ttyAMA0 v                                                  | Nextion Layou                                                                                                    | t: ON7LDS L3 H    | is 🗸                            |
|                                        | 1                  | Apply Changes                                                             |                                                                                                    |                   | - Manual                        |
|                                        |                    |                                                                           |                                                                                                    |                   |                                 |
|                                        |                    | General Configuration                                                     |                                                                                                    |                   |                                 |
| Rostname:                              | pi star            | De net add auffines ave                                                   | varue                                                                                                    |                   |                                 |
| Node Callsign:                         | VK4MWI             | E Do not add suirixes such                                                | 1 d3 .10cd1                                                                                                    |                   |                                 |
| CCS7/DMR ID:                           |                    |                                                                           |                                                                                                    |                   |                                 |
| Radio Frequency:                       | 439.150.000        | MHz                                                                       |                                                                                                    |                   |                                 |
| Latitude:                              |                    | degrees (positive value                                                   | for North, n                                                                                                    | egative for Sout  | :h)                             |
| Longitude:                             |                    | degrees (positive value                                                   | for East, ne                                                                                                    | gative for West)  |                                 |
| Town:                                  | Brisbane, QO       | 62nk                                                                      |                                                                                                    |                   |                                 |
| Country:                               | Australia          |                                                                           |                                                                                                    |                   |                                 |
| URL:                                   | http://www.        | qrz.com/db/VK4MWL                                                         |                                                                                                    | OAuto OM          | anual                           |
| Radio/Modem Type:                      | STM32-DVM          | / MMDVM_HS - Raspberry Pi Ha                                              | at (GPIO)                                                                                                    | ~                 |                                 |
| Node Type:                             | @Private C         | OFrivate OFublic                                                          |                                                                                                    |                   |                                 |
| APRS Host:                             | queensland         | .aprs2.net 🗸                                                              |                                                                                                    |                   |                                 |
| System Time Zone:                      | Australia/Br       | isbane 🗸                                                                  |                                                                                                    |                   |                                 |
| Dashboard Language:                    | english_uk         | $\sim$                                                                    |                                                                                                    |                   |                                 |
|                                        |                    | Apply Changes                                                             |                                                                                                    |                   |                                 |
|                                        |                    | DMR Configuration                                                         |                                                                                                    |                   |                                 |
| Setting                                |                    | Drift Configuration                                                       | Value                                                                                                    |                   |                                 |
| DMR Master:                            | DMR+_IPSC          | 2-VKHOTSPOT                                                               | And the other of the other of the other other of the other of the othe |                   |                                 |
| DMR+ Network:                          | Options=Sta        | Options=StartRef=4000;RelinkTime=15;UserLink=1;TS2_1=505;TS2_2=3804;TS1_1 |                                                                                                    |                   |                                 |
| DMR ESSID:                             | 01                 | v                                                                         |                                                                                                    |                   |                                 |
| DMR Colour Code:                       | 1 ~                |                                                                           |                                                                                                    |                   | 1                               |
| DMR EmbeddedLCOnly:                    | 0)                 |                                                                           |                                                                                                    |                   |                                 |
| DMR DumpTAData:                        |                    |                                                                           |                                                                                                    |                   |                                 |
|                                        |                    |                                                                           |                                                                                                    |                   |                                 |

| Setting           | Value          |
|-------------------|----------------|
| MobileGPS Enable: |                |
| GPS Port:         | /dev/ttyACM0 🗸 |
| GPS Port Speed:   | 38400          |

Apply Changes

| Firewall Configuration |                  |                                  |  |  |  |
|------------------------|------------------|----------------------------------|--|--|--|
| Setting                |                  | Value                            |  |  |  |
| Dashboard Access:      | ●Private ○Public |                                  |  |  |  |
| ircDDBGateway Remote:  | OPrivate OPublic |                                  |  |  |  |
| SSH Access:            | ●Private ○Public |                                  |  |  |  |
| Auto AP:               | ⊙on Ooff         | Note: Reboot Required if changed |  |  |  |
| uPNP:                  | ⊙on Ooff         |                                  |  |  |  |

Apply Changes

| Wireless Configuration                           |                                        |  |  |  |  |  |  |
|--------------------------------------------------|----------------------------------------|--|--|--|--|--|--|
| (Keiresii) (Keset Wiri Adapter) (Conligure Wiri) |                                        |  |  |  |  |  |  |
| Wireless Information and Statistics              |                                        |  |  |  |  |  |  |
| Interface Information                            | Wireless Information                   |  |  |  |  |  |  |
| Interface Name : wlan0                           | Connected To :                         |  |  |  |  |  |  |
| Interface Status : Interface is up               | AP Mac Address : e0:63:da:65:c5:f7     |  |  |  |  |  |  |
| IP Address : 192.168.2.180                       |                                        |  |  |  |  |  |  |
| Subnet Mask : 255.255.255.0                      | Bitrate : 65.0 MBit/s                  |  |  |  |  |  |  |
| Mac Address : b8:27:eb:9e:0e:1f                  | Signal Level : -53 dBm                 |  |  |  |  |  |  |
|                                                  |                                        |  |  |  |  |  |  |
| Interface Statistics                             | Transmit Power : 31 dBm                |  |  |  |  |  |  |
| Received Packets : 343526                        | Link Quality : 81 %                    |  |  |  |  |  |  |
| Received Bytes : 85195852 (81.2 MiB)             | Channel Info : 2.4GHz Ch11 (2.462 GHz) |  |  |  |  |  |  |
| Transferred Packets : 315345                     | WiFi Country : AU                      |  |  |  |  |  |  |
| Transferred Bytes : 181583242 (173.1 MiB)        |                                        |  |  |  |  |  |  |
|                                                  |                                        |  |  |  |  |  |  |
|                                                  |                                        |  |  |  |  |  |  |
| Information provided by ifconfig and iwconfig    |                                        |  |  |  |  |  |  |
|                                                  |                                        |  |  |  |  |  |  |

| Remote Access Password                                                                  |           |                                                                                                    |              |  |  |  |  |  |
|-----------------------------------------------------------------------------------------|-----------|----------------------------------------------------------------------------------------------------|--------------|--|--|--|--|--|
| User Name                                                                               | Password  |                                                                                                    |              |  |  |  |  |  |
| pi-star                                                                                 | Password: | Confirm Password:     G     G | Set Password |  |  |  |  |  |
| WARNING: This changes the password for this admin page<br>AND the "pi-star" SSH account |           |                                                                                                    |              |  |  |  |  |  |

Pi-Star web config. © Andy Taylor (MWOMWZ) 2014-2020. Need help? Click here for the Support Group Get your copy of Pi-Star from here.

#### **Further Reading**

https://www.pistar.uk/ https://forum.pistar.uk/ https://amateurradionotes.com/pi-star.htm#learningpistar http://www.lyonscomputer.com.au/ (Lots of info on lots of stuff including DMR. Thanks Glenn VK4PK)